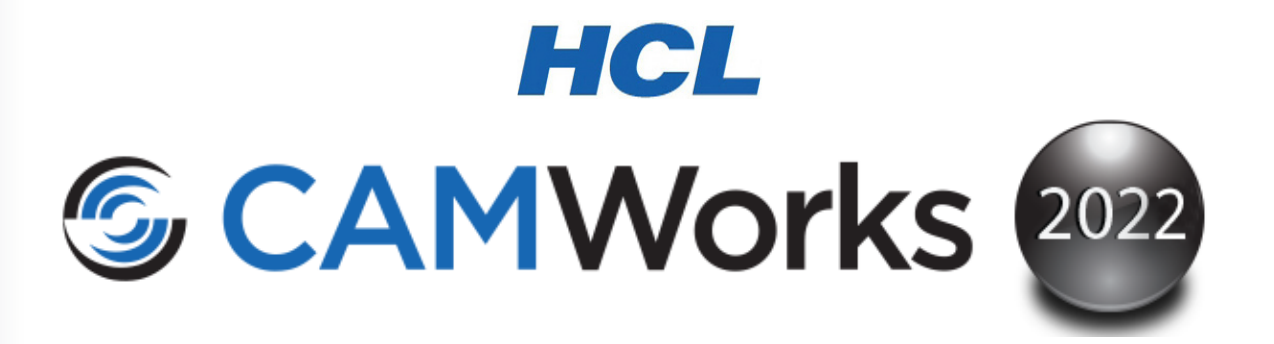

# Continuous B Axis Turning Tutorial

**Topics Covered:** 

- Inserting Turn Finish Operations with Continuous B Axis Turning Settings
- <u>Understanding how B Axis Turning Settings</u> <u>affect Toolpaths</u>

#### Disclaimer

Geometric Americas, Inc. makes no warranties, either express or implied with respect to this manual. Geometric Americas, Inc. reserves the right to revise and improve products as it sees fit, and to revise the specifications and information contained herein without prior notice. Due to continuing product development, specifications and capabilities described in this manual are subject to change without notice.

#### Trademarks

The following and other product names and corporate references herein are registered or proprietary trademarks of their respective owners.

CAMWorks® is a registered trademark of Geometric Americas, Inc.

SOLIDWORKS® is a registered trademark of Dassault Systèmes SOLIDWORKS Corp.

FeatureManager<sup>TM</sup> is a trademark owned jointly by DS SOLIDWORKS and Bentley Systems, Inc.

All other brands and names are property of their respective owners.

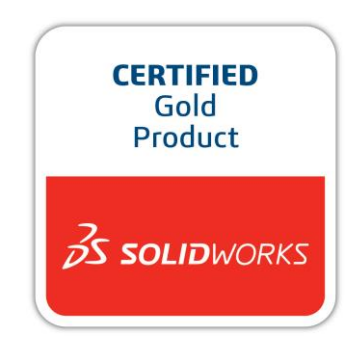

Copyright ©2017-2021 Geometric Americas, Inc. All Rights Reserved.

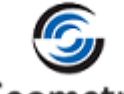

Geometric An HCL Technologies Company

**Product Version: CAMWorks 2022** 

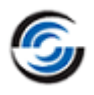

# TABLE OF CONTENTS

| 1. | Tutorial on Continuous B Axis Turning                                     | 4    |
|----|---------------------------------------------------------------------------|------|
|    | Functionality of Continuous B axis Turning (Finishing)                    | 4    |
|    | Topics covered in this Tutorial:                                          | 4    |
|    | Step 1: Opening the Tutorial Part                                         | 4    |
|    | Step 2: Interactively inserting a Turn Finish operation                   | 5    |
|    | Step 3: Understanding how B Axis parameters affect Toolpaths              | 10   |
|    | How Cut Type Parameter set to 'Constant Angle' affects Toolpaths          | . 10 |
|    | How Max & Min Angle parameters affect Toolpaths                           | . 12 |
|    | How Holder Clearance Parameter affects Toolpaths                          | . 12 |
|    | Step 4: Generating another B Axis Turn Finish toolpath                    | 12   |
|    | Step 5: Additional Parameters associated with B Axis Turn Finish toolpath | 18   |
|    | Holder Clearance                                                          | . 18 |
|    | How Minimum and Maximum Angle Parameters Affect B Axis Toolpaths          | . 19 |

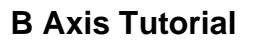

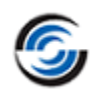

# 1. **TUTORIAL ON CONTINUOUS B AXIS TURNING**

# Functionality of Continuous B axis Turning (Finishing)

This *Continuous B Axis Turning* option allows to continuously tilt the B axis head such that complex profiles on Turn/Mill-Turn part models can be machined using a single tool and only one operation. This functionality has been introduced in the *CAMWorks 2020 SP3* version and will be available in all CAMWorks versions from this version onwards.

The objective of this tutorial is to give a brief overview of the several parameters affecting the generation of a Turn finish toolpath with continuous B axis rotation.

## **Topics covered in this Tutorial:**

The following topics will be covered in the tutorial:

- Inserting Turn Finish Operations with Continuous B axis Turning Settings
- Understanding various parameters of B Axis settings.

# **Step 1: Opening the Tutorial Part**

- 1. Launch CAMWorks as an Add-in within SOLIDWORKS/CAMWorks Solids.
- 2. Open the part model *B-Axis-Tutorial-01.SLDPRT* from the following folder. *Drive:\CAMWorksData\CAMWorks2022x64\Examples\Tutorial Parts\Turn*

This part model has already been partly programmed in CAMWorks and already has some features and operations generated.

3. Go to CAMWorks Feature tree and observe that some of the features have been generated.

Observe that in order to completely machine OD feature 1 in one single operation, the Turn tool will have to be tilted.

- 4. Switch to the CAMWorks Operation tree and observe that the following operations and toolpaths have been generated:
  - a. Face Finish1
  - b. Turn Rough1
  - c. Turn Rough2

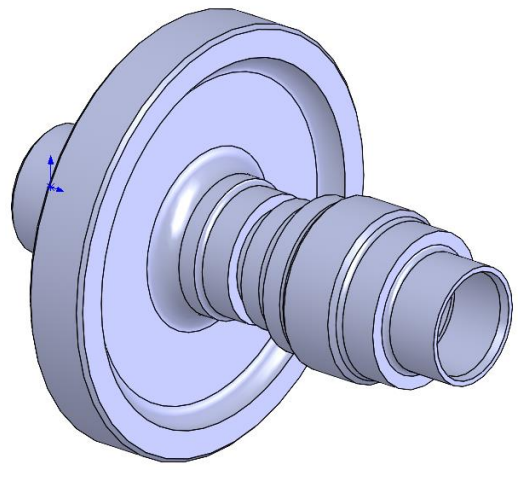

**B-Axis-Tutorial-01.SLDPRT** 

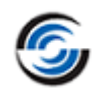

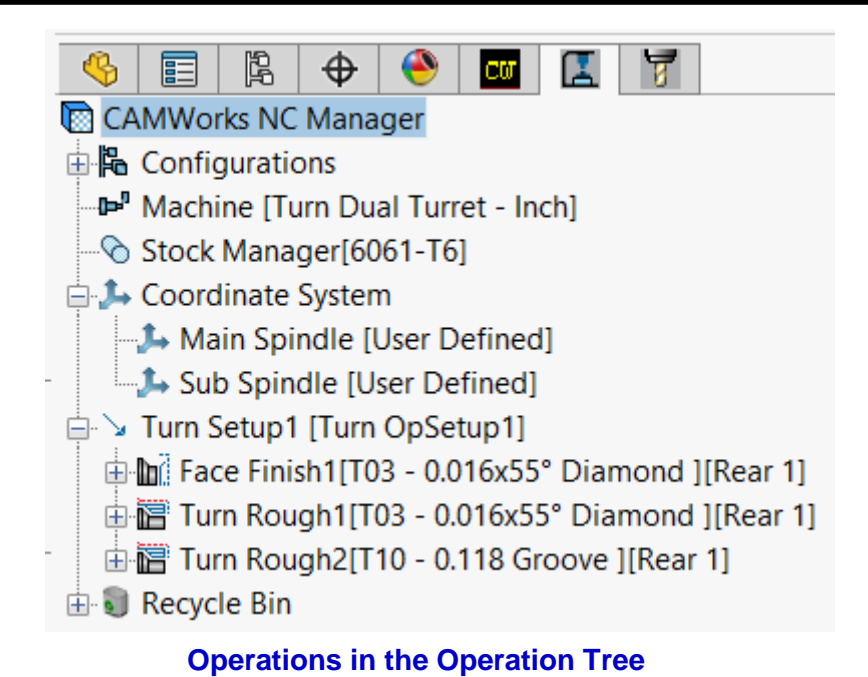

# Step 2: Interactively inserting a Turn Finish operation

In this step, we will interactively insert a Turn Finish operation.

1. In the Operation tree, right-click on *Turn Rough2* operation node and select insert a Turn Finish operation by selecting Turning Operations>>Turn Finish from the context menu.

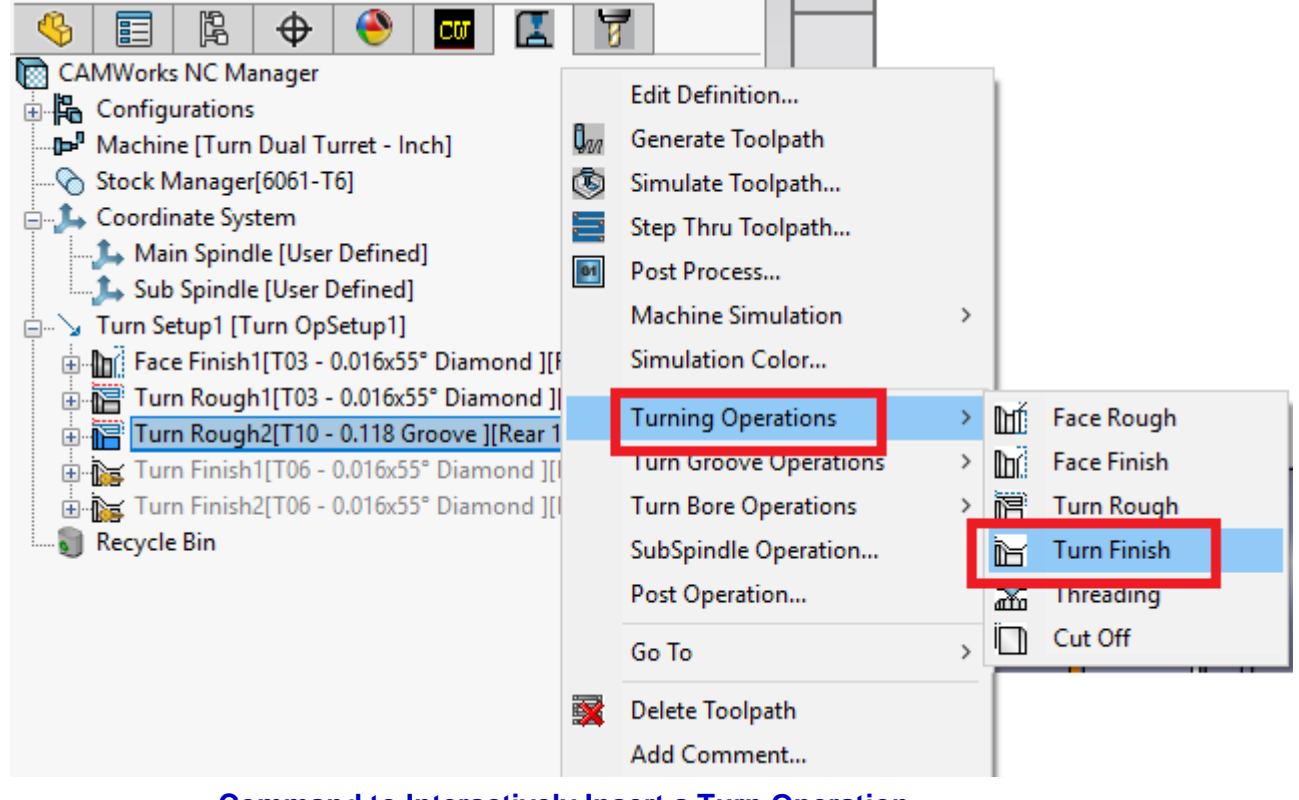

**Command to Interactively Insert a Turn Operation** 

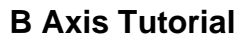

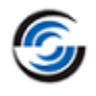

- 2. The New Operation: Turn Finish dialog box will be displayed.
  - a. In the *Tool* tab of this dialog box, select the same tool which has been set in *Face Finish1* and *Turn Rough1* operations (i.e. *T03 0.016x55<sup>o</sup> Diamond*).

| 4                                | 🗉 🛱 🔶 🥙 🛄 🔀                                                                                         | , |  |  |  |  |  |
|----------------------------------|----------------------------------------------------------------------------------------------------|---|--|--|--|--|--|
|                                  | New Operation : Turn Finish                                                                         | 3 |  |  |  |  |  |
| <ul> <li>✓</li> <li>×</li> </ul> | -H-                                                                                                 |   |  |  |  |  |  |
| 😭 C                              | peration 🗑 Tool 🌘 Features (1)                                                                      | ^ |  |  |  |  |  |
| Tool                             | *                                                                                                   |   |  |  |  |  |  |
| ซี                               | Add New                                                                                             |   |  |  |  |  |  |
| Pick from the toolcrib :         |                                                                                                    |   |  |  |  |  |  |
|                                  | Rear Turret 1 V                                                                                     | 5 |  |  |  |  |  |
|                                  | T01 - 0.016x80° Diamond<br>T02 - 0.016x80° Diamond                                                  |   |  |  |  |  |  |
|                                  | T03 - 0.016x55° Diamond<br>T04 - 0.016x55° Diamond<br>T06 - 0.016x55° Diamond<br>T10 - 0.118 Groove |   |  |  |  |  |  |

**Tool tab of New Operation: Turn Finish Dialog Box** 

- b. In the *Options* group box of the *Operation* tab of this dialog box, ensure that the *Edit operation on creation* option is checked.
- c. Insert the new operation by clicking on the OK button ✓. The new Turn Finish operation will be added as an Operation node under *Turn Setup1* in the Operation tree.
- 3. As the *Edit operation on creation* option is checked while defining the operation, the *Operation Parameters* dialog box will be displayed. Within this dialog box, modify the parameters as follows:
  - a. Edit the In the *Holder* page under *Tools* tab, set the *Back clear angle* and *Front clear angle* to 5 degrees.

| Operation Parameters                       | -                                     | < |
|--------------------------------------------|---------------------------------------|---|
| Tool F/S Tum Finish NC Lead In/Out Feature | e Options Advanced Statistics Posting |   |
| Station Diamond Inser Holder Tool Crib     |                                       |   |
| Shape <u>S</u> hape : Standard V           | Holder ID: 1                          |   |
| Shank <u>w</u> idth : 0.75in               | Shank thickness : 0.75in              |   |
| Shank length : 4in                         |                                       |   |
| Lead <u>a</u> ngle (LA) : -3deg            | T &                                   |   |
| Back clear angle : 5deg                    |                                       |   |
| Front clear angle : 5deg                   |                                       |   |

Holder Page under Turn Tab of Operation Parameters dialog box

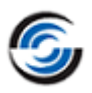

#### **B** Axis Tutorial

b. Click on the *Turn Finish* tab. Enable the B Axis settings functionality by placing a check in the check box labelled *Continuous B axis*.

| Operation Parameters    |          |             |                 |              | _             |            | $\times$ |
|-------------------------|----------|-------------|-----------------|--------------|---------------|------------|----------|
| Tool F/S Tum Finish     | NC       | Lead In/Out | Feature Options | Advanced     | Statistics    | Posting    |          |
| Cut type                |          |             |                 |              |               |            |          |
| Pattem : Seq            | uential  | $\sim$      |                 |              |               |            |          |
| Reverse                 |          |             |                 |              |               |            |          |
| Layered                 |          |             |                 | -+           |               |            |          |
| User defined plunge and | jle      |             |                 |              |               |            |          |
| Angle                   | : 270de  | eg 🌲        |                 |              | -             |            |          |
| Diameter                | : 25in   | *           |                 |              |               |            |          |
| Length                  | : 10in   | *           |                 |              |               |            |          |
| Dwell                   | : 0      | *           |                 |              |               | -          |          |
| Mirror about centerline |          |             |                 |              |               |            |          |
| Simultaneous (Pinch) ma | achining |             |                 |              |               |            |          |
| Primary tool : 🔘 To     | ool 1    |             | Leftover WIP    |              |               |            | 51       |
| ○ Te                    | pol 2    |             |                 |              | G             | ienerate 🗹 | 1        |
| Profile parameters      |          |             | Mac             | nine: Non    | e             | ×          |          |
| Previous allowance      | : 0.1in  | *           | Allowance       |              |               |            | al       |
| First cut amount        | : 0.1in  | *           |                 | Method:      | Constant      | $\sim$     |          |
| Max cut amount          | : 0.1in  | *           |                 | Radial (X) : | 0in           | *<br>*     |          |
| <u>Final cut amount</u> | : 0.1in  | *           |                 | Axial (Z) :  | 0in           | •          |          |
| <u>S</u> tep in angle   | : 45deg  | •           |                 | Variabl      | e allowances  | 🝼          |          |
| <u>S</u> tep in amount  | : 0.01ir | n 🗘         | CNC compen      | sation       |               |            |          |
| <u>S</u> tep out angle  | : 45deg  |             | Off             |              |               |            |          |
| Step out amount         | : 0.01ir | n 🗘         | On              |              |               |            |          |
| Sharp <u>c</u> omer     |          |             | Program poin    | t            |               |            |          |
| ✓ <u>U</u> ndercut      |          |             | Groo            | ve tool : E  | y Orientation | $\sim$     |          |
| Continuous B axis       |          |             | - Featur        | e geometry   |               |            |          |
| B axis Setting          | IS       | 1           | 🗹 Gou           | ige check    |               |            |          |
|                         |          | ]           |                 |              |               |            |          |
|                         |          |             |                 |              |               |            |          |
| <b>.</b>                |          |             | OK Can          | cel          | Preview       | Help       |          |
|                         |          |             |                 |              |               |            |          |

- Continuous B Axis' check box in Turn Finish tab
- c. Click on the **B** axis Settings... below this checkbox in this tab. The Continuous B Axis Settings dialog box will be displayed.

| Continuous B Axis Settings                                     | ×                           |
|----------------------------------------------------------------|-----------------------------|
| Type<br>Constant angle<br>At an angle to the feature curve     |                             |
| Angles <ul> <li>Incremental B axis :</li> </ul>                |                             |
| ◯ Effective Lead Angle : -3deg                                 |                             |
| Odeg ▲                                                         |                             |
| Limits                                                         |                             |
| Minimum Angle : -60deg                                         |                             |
| Maximum Angle : 60deg                                          |                             |
| Holder Clearance : 0.1in                                       | Corner smoothing options    |
| Sharp corners                                                  | Smoothing distance : 0.25in |
| <ul> <li>Smooth</li> <li>Rotate at direction change</li> </ul> | Angular resolution : 5deg   |
| [                                                              | OK Cancel Help              |

**Continuous B Axis Settings Dialog Box** 

- d. In the *Continuous B Axis Settings* dialog box, assign the following values/options to the parameters:
  - i. **Type**: Constant angle
  - ii. Angles group box
    - Incremental B axis (0 Degrees) Or Effective lead angle = -3 degrees
  - iii. Limits group box
    - Minimum Angle: -60 degrees
    - Maximum Angle: 60 degrees
    - Holder clearance: 0.1 inch
  - iv. Sharp corners group box: Select Smooth option
  - v. Corner Smoothing Options group box
    - Smoothing distance: 0.25 inch
    - Angular resolution: 5 deg

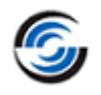

- e. Click on the OK button within this dialog box to apply the changes and close the dialog box. The user interface will revert to *Turn Finish* tab.
- f. Click on the *NC* tab. Observe that the default parameters set for the approach and retract moves.
- g. On the *Lead In/Out* tab, set the *Leadin type* to *Parallel* with the below assigned values. Also, set the *Leadout type* to *Same as leadin*.
  - Leadin amount: 0.125in
  - Lead angle: 0 deg
  - Leadin overlap: 0in

| Operation Parameters -                                                                           | × |
|--------------------------------------------------------------------------------------------------|---|
| Tool F/S Turn Finish NC Lead In/Out eature Options Advanced Statistics Posting                   |   |
| Lead <u>i</u> n type : Parallel $\checkmark$ Lead <u>o</u> ut type : Same as leadin $\checkmark$ |   |
| Lead<br>Amount<br>Lead Angle                                                                     |   |
| Leadin a <u>m</u> ount: 0.125in Leadout a <u>m</u> ount: 0.125in                                 |   |
| Lead <u>a</u> ngle : Odeg                                                                        |   |
| Leadin overlap : 0in Leadout overlap : 0in                                                       |   |
| Arc <u>r</u> adius : 0in Arc <u>r</u> adius : 0in                                                |   |
| Arc angle: 0deg                                                                                  |   |
| Apply to : All Passes ~ Apply to : All Passes ~                                                  |   |

#### Lead In/Out tab of Operation Parameters Dialog Box

- h. Click the OK button to apply the changes to the *Operation Parameters* dialog box and close the dialog box.
- i. A warning message stating that tool parameters have changed will be displayed. It will prompt you to create a new tool or modify the existing tool. Click on the *Add* button to add a new tool to the Tool crib.

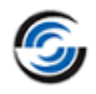

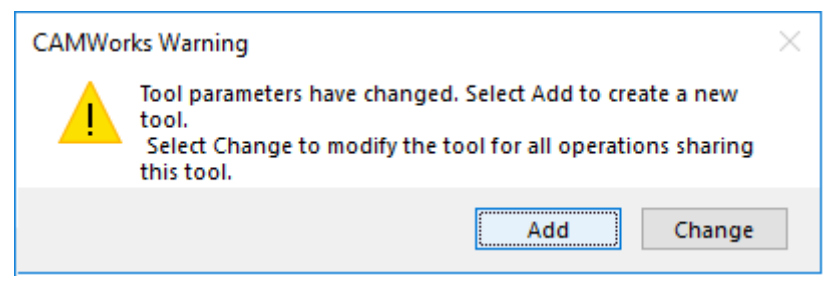

Warning Message Displayed after changes to Tool Parameters

# Step 3: Understanding how B Axis parameters affect Toolpaths

#### How Cut Type Parameter set to 'Constant Angle' affects Toolpaths

- 1. On the *CAMWorks Command Manager*, click on the **Step Through Toolpath...** command to view the Step through simulation.
- 2. During Step through, observe that the tool tilts only in the area where the material cannot be cut by maintaining the user-defined lead angle. This occurs because the cut type was set to "Constant" in the *Continuous B Axis Settings* dialog box.

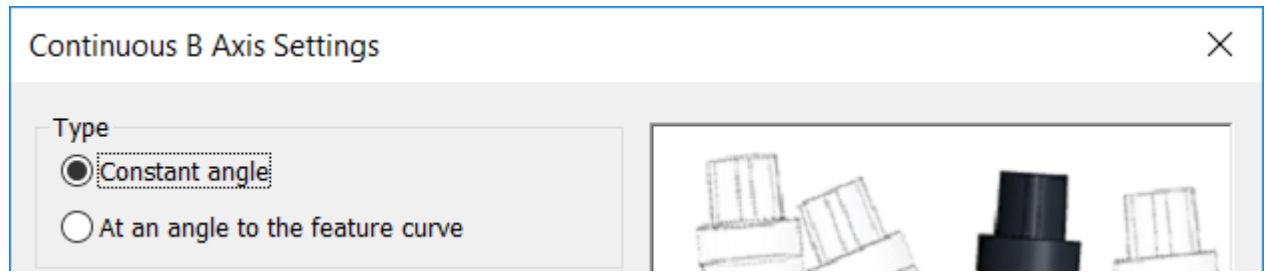

Constant Angle option selected for Cut Type in Continuous B Axis Settings dialog box

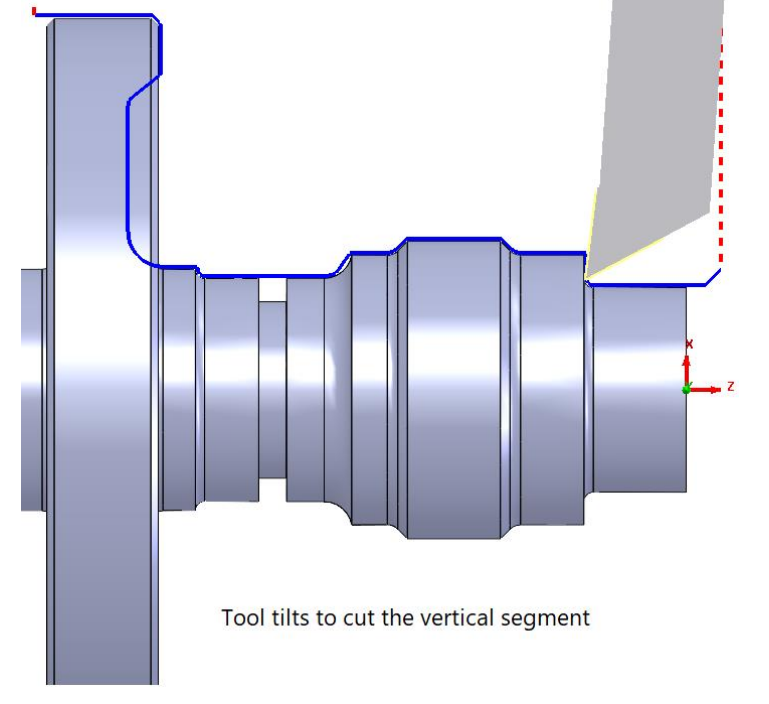

Illustrative Image 1: Showcasing how tool tilts to cut the Vertical Segment of OD Profile

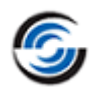

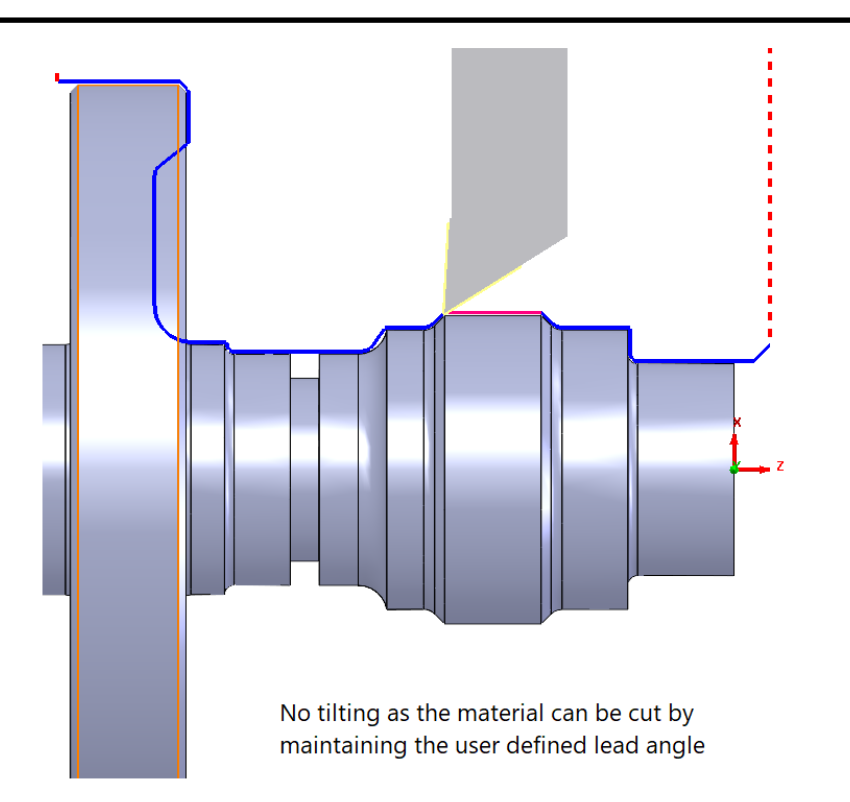

Illustrative Image 2: Showcasing zero tilt for Turn tool as the Material can be cut by maintaining the User-defined Lead Angle

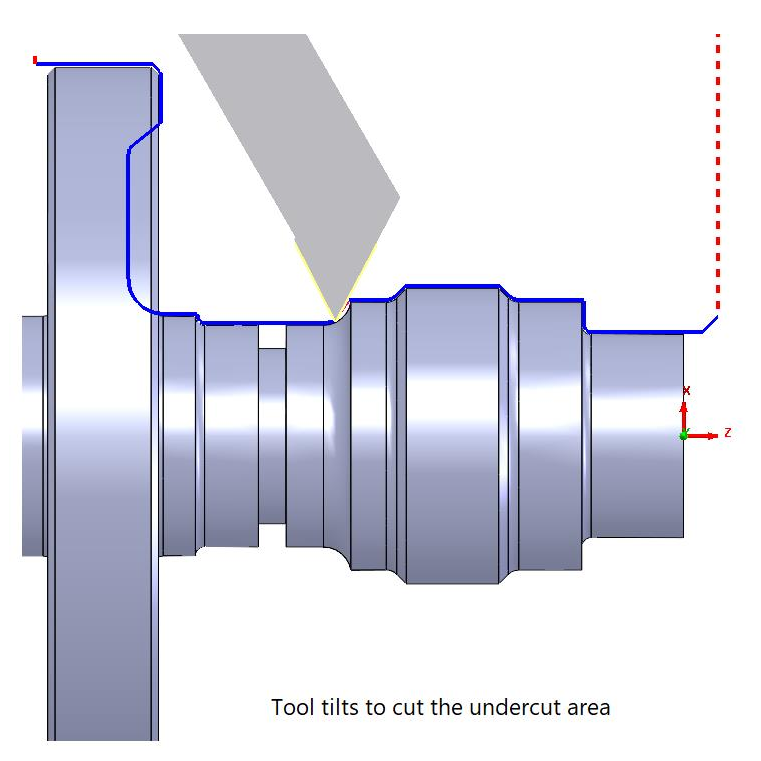

Illustrative Image 3: Showcasing how Turn tool tilt to machine the Undercut Area of the OD Profile

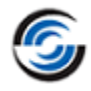

#### How Max & Min Angle parameters affect Toolpaths

The values assigned to the Minimum Angle and Maximum Angle parameters in Limits group box of the *Continuous B Axis Settings* dialog box define the tilting limit of the B axis head. These values must be input as per the limits of the machine tool used for machining the part model.

| Limits |                    |          |
|--------|--------------------|----------|
|        | Minimum Angle :    | -60deg 🔺 |
|        | Maximum Angle :    | 60deg    |
|        | Holder Clearance : | 0.1in    |

Limits group box in Continuous B Axis Settings dialog box

#### How Holder Clearance Parameter affects Toolpaths

The value assigned to the Holder Clearance parameters in *Limits* group box of *Continuous B Axis Settings* dialog box is used to keep the tool holder clear from the part face or stock face. Ensure that a suitable value is always provided so that there will not be any collision between the tool holder and the part model/ work-in-progress stock.

### Step 4: Generating another B Axis Turn Finish toolpath

- Interactively insert another Turn Finish operation. In the Operation tree, right-click on *Turn Finish* operation you interactively inserted in <u>Step 2</u> and select *Turning Operations>>Turn Finish* from the context menu.
- The New Operation: Turn Finish dialog box will be displayed. In the Operation tab of this dialog box, within its Operation Parameters group box, select the Copy from option and then select the Turn Finish operation you interactively inserted in <u>Step 2</u>.

The Turn Finish operation that you interactively inserted in <u>Step 2</u> has B Axis Turning option enabled. You can copy the parameters of this Turn Finish operation to the new Turn finish operation to be

| 🍕 🗉 🖡                           | 8 ⊕          | ۲ | CU    |         | Ø   |  |   |  |
|---------------------------------|--------------|---|-------|---------|-----|--|---|--|
| New Operation : Turn Finish 🛛 💡 |              |   |       |         |     |  |   |  |
| ✓ × →                           |              |   |       |         |     |  |   |  |
| Poperation                      | Tool         | I | (j) F | eatures | (1) |  | ^ |  |
| Tum Finish                      | Tum Finish ~ |   |       |         |     |  |   |  |
| Preview                         |              |   |       | 1       | 1   |  |   |  |
|                                 |              |   |       |         |     |  |   |  |
| 1.00                            |              |   |       |         |     |  |   |  |
|                                 |              |   |       |         |     |  |   |  |
|                                 |              |   |       |         |     |  |   |  |
| Operation Para                  | meters       |   |       | 1       | 2   |  |   |  |
| O Use TechDB                    | defaults     |   |       |         |     |  |   |  |
| Default                         |              |   |       | $\sim$  |     |  |   |  |
| Copy from                       |              |   |       |         |     |  |   |  |
| Tum Finish1                     |              |   |       | ~       |     |  |   |  |
| Options                         | _            |   |       | 1       | 2   |  |   |  |
| Edit operatio                   | n on creatio | n |       |         |     |  |   |  |
| Name operation on creation      |              |   |       |         |     |  |   |  |
| Insert for all s                | etups        |   |       |         |     |  |   |  |

Operation tab of New Operation Dialog Box

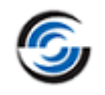

interactively inserted. Doing so will reduce the number of parametric values associated with B Axis turning that need to be modified for obtaining a different result.

- 3. In the *Options* group box of the *Operation* tab, ensure that the *Edit operation on creation* option is checked.
- 4. Insert the new operation by clicking on the OK button V.
- 5. The new Tun Finish operation will be added to the Operation tree and the *Operation Parameters* dialog box for this operation will be displayed. Click on the *Turn Finish* tab of this dialog box. Click on the *B Axis settings...* button at the bottom of the tab.
- 6. Clicking this button will invoke the Continuous B axis Settings dialog box.
- 7. In the *Type* group box, change the type to *At an angle to the feature curve*.
- 8. In the *Angles* group box, select the *Normal* option. Let the value assigned to this parameter remain set to zero.

| Continuous B Axis Settings                                     | ×                           |
|----------------------------------------------------------------|-----------------------------|
| Type<br>Constant angle<br>At an angle to the feature curve     |                             |
| Angles                                                         |                             |
| ◯ Incremental B axis : 0deg                                    |                             |
| ◯ Effective Lead Angle : 27.5deg                               |                             |
| ● Normal : 0deg 🔺                                              |                             |
| Limits                                                         |                             |
| Minimum Angle : -60deg                                         |                             |
| Maximum Angle : 60deg                                          |                             |
| Holder Clearance : 0.1in                                       | Corner smoothing options    |
| Sharp corners                                                  | Smoothing distance : 0.25in |
| <ul> <li>Smooth</li> <li>Rotate at direction change</li> </ul> | Angular resolution : 2deg   |
| [                                                              | OK Cancel Help              |

**Continuous B Axis settings Dialog Box** 

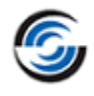

- 9. Click on the OK button to apply the changes and close the dialog box. The user interface will revert to the *Turn Finish* tab.
- 10. Click on the *Lead In/Out* tab. On this tab, set the *Leadin type* to *Parallel* and input the below shown values to the parameters in this tab.

| Operation Pa | rameters                     |                       | -               |                             | _                     |        | $\times$ |
|--------------|------------------------------|-----------------------|-----------------|-----------------------------|-----------------------|--------|----------|
| Tool F/S     | Turn Finish NC               | Lead In/Out           | Feature Options | Advanced Statis             | tics Posting          |        |          |
|              | Lead <u>i</u> n type : Paral | lel                   | ~ L             | ead <u>o</u> ut type : Same | as leadin             | ~      |          |
|              | Lead<br>Amount               | Overlap<br>Lead Angle |                 | Lead<br>Amount              | Overlap<br>Lead Angle |        |          |
|              | Leadin a <u>m</u> ount:      | 0.125in               | -               | Leadout a <u>m</u> ount :   | 0.125in               | *      |          |
|              | Lead <u>a</u> ngle :         | 0deg                  | <b>÷</b>        | Lead <u>a</u> ngle :        | 0deg                  | *      |          |
|              | Leadin over <u>l</u> ap :    | 0in                   | -               | Leadout over <u>l</u> ap :  | 0in                   | *      |          |
|              | Arc <u>r</u> adius :         | 0in                   | *<br>*          | Arc <u>r</u> adius :        | 0in                   | *      |          |
|              | <u>A</u> rc angle :          | 0deg                  | *               | <u>A</u> rc angle:          | 0deg                  | *      |          |
|              | Apply to :                   | All Passes            | $\sim$          | Apply to :                  | All Passes            | $\sim$ |          |

Lead In/Out tab of operation Parameters

- 11. Click the OK button to apply the changes to the *Operation Parameters* dialog box and close the dialog box.
- 12. The newly inserted Turn Finish operation (*Turn Finish2*) will be listed at the last operation node under *Turn Setup1* in the Operation tree. Right-click on the operation and select *Generate Toolpath* command on the context menu.

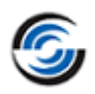

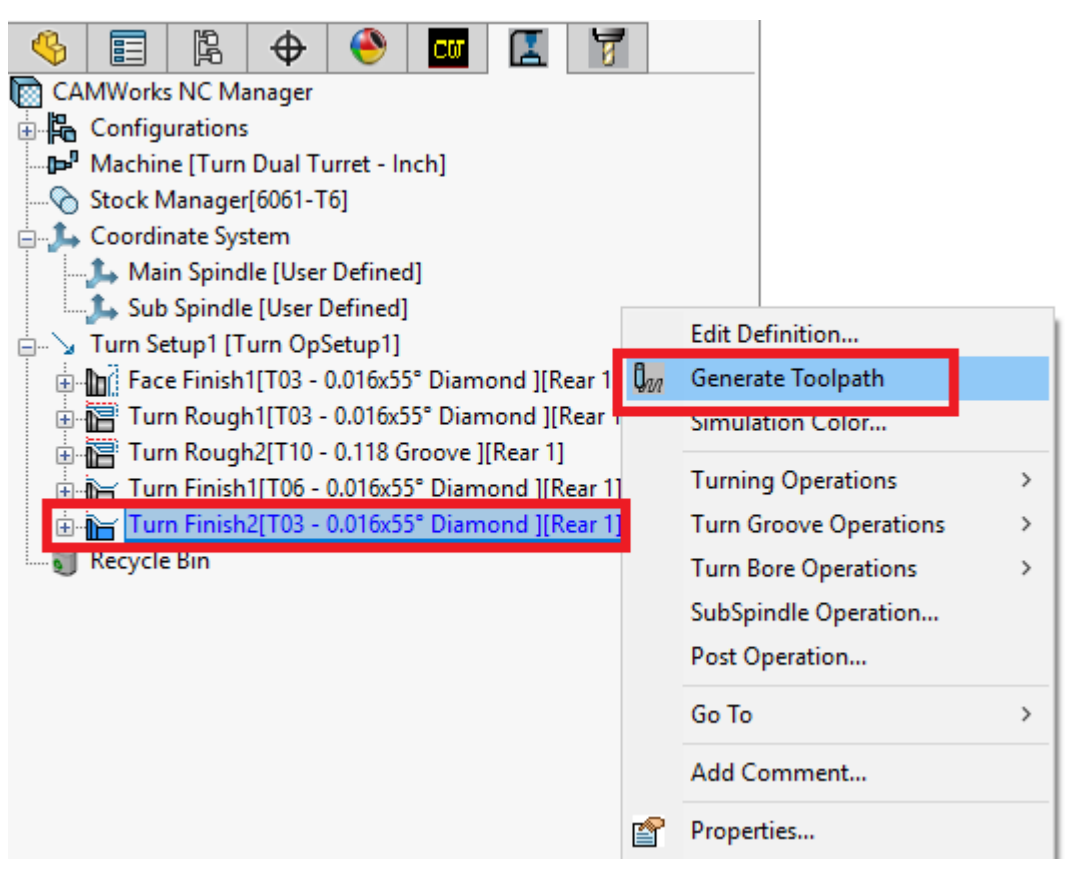

'Generate Toolpath' command on Context Menu for Operation Node in Operation Tree

13. The toolpath for the selected Turn Finish operation will be generated. Right-click on this Turn Finish operation once again and select Step Thru Toolpath... command and the context menu.

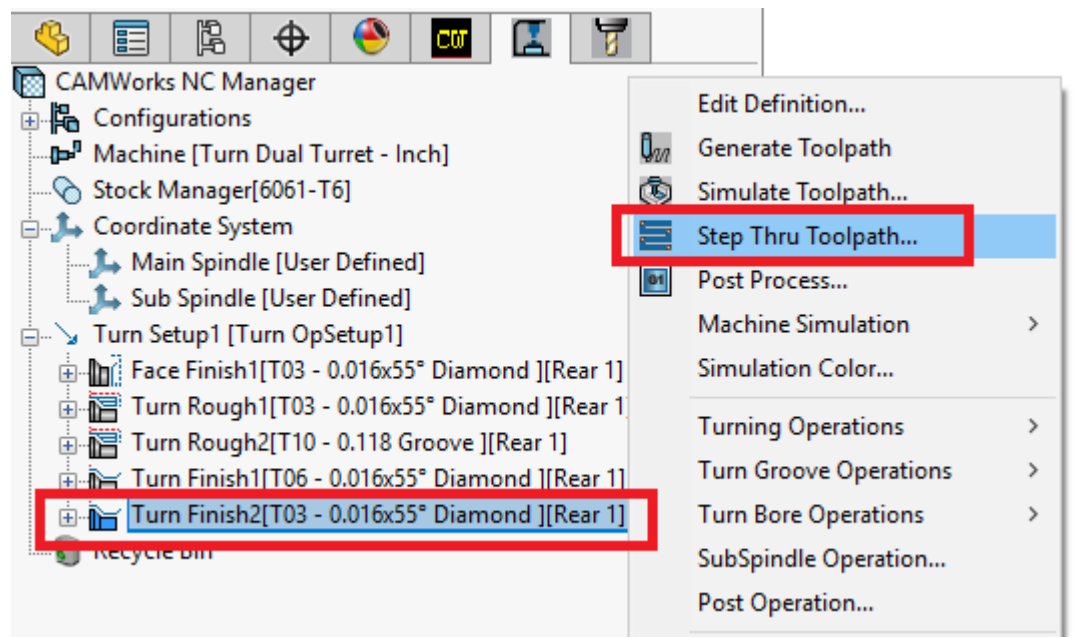

'Step Thru Toolpath' command on Context Menu for Operation Node in Operation Tree

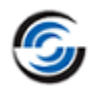

14. The *Step Through Toolpath* dialog box will be displayed. Proceed with step through toolpath simulation and observe the toolpath.

The following illustrative images showcase how the tool tilts while machining the various segments of the OD profile in order to maintain the user-defined Normal Angle.

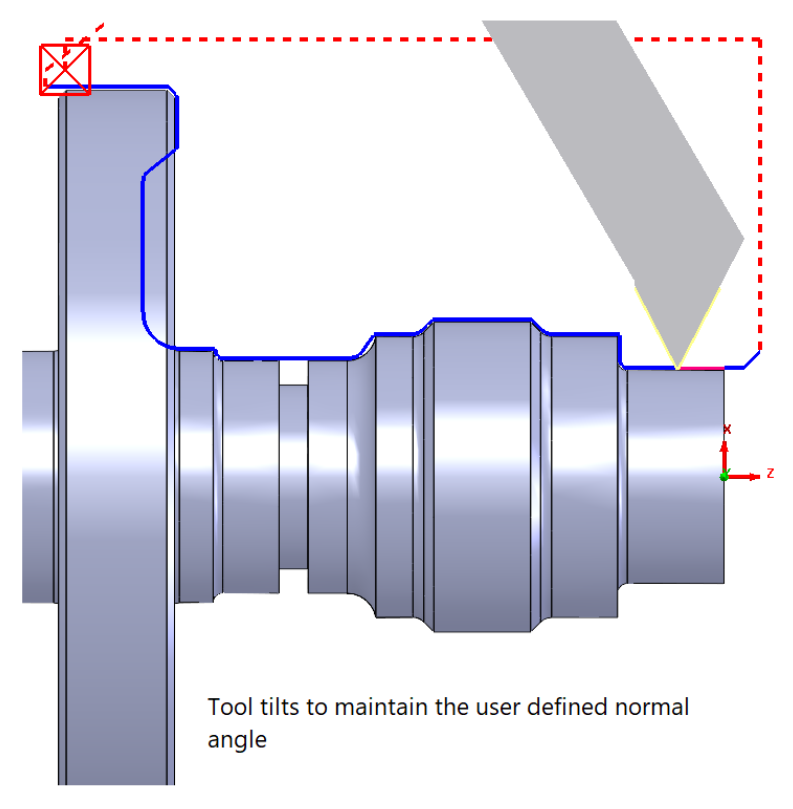

Illustrative Image 4: Step Through of B Axis Turning toolpath showcasing how Tool Tilts to maintain the user-defined Normal Angle

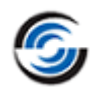

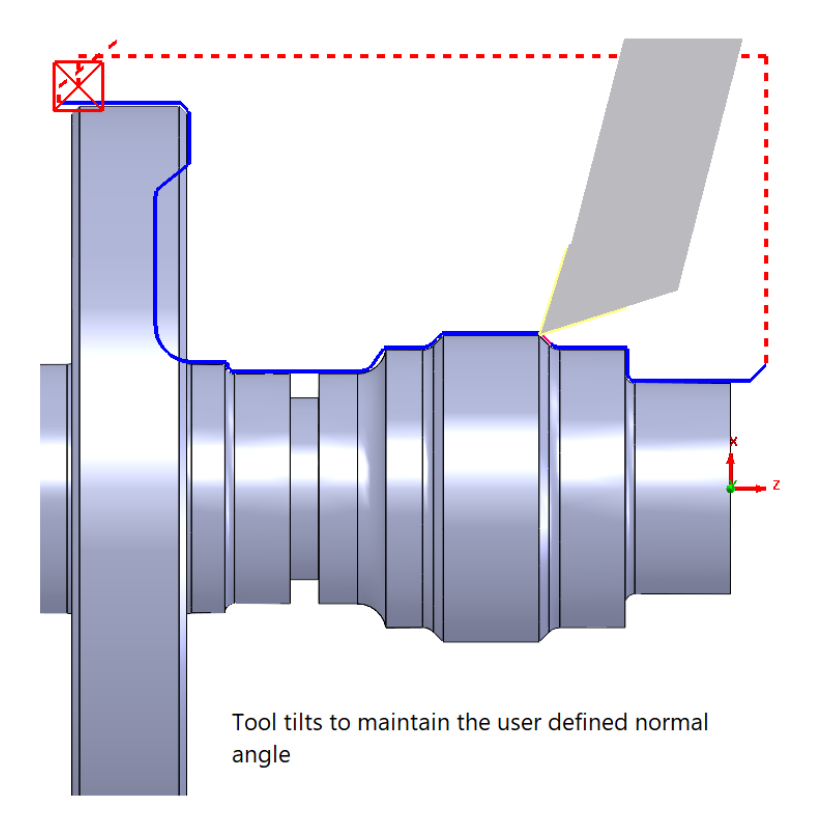

Illustrative Image 5: Step Through of B Axis Turning toolpath showcasing how Tool Tilts to maintain the user-defined Normal Angle

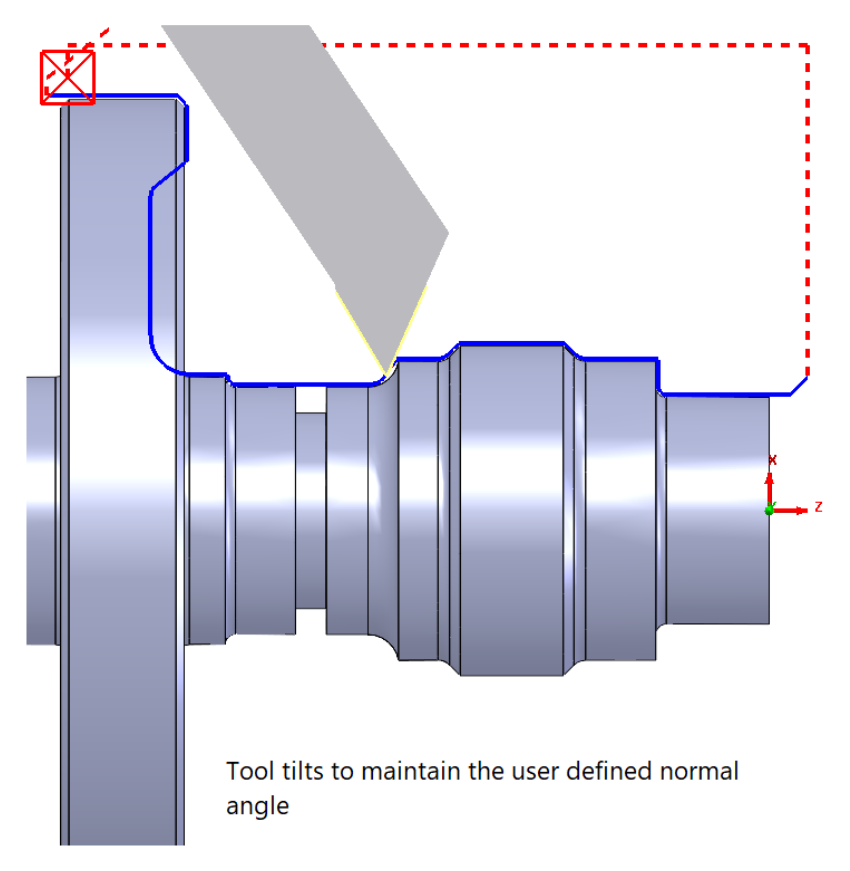

Illustrative Image 6: Step Through of B Axis Turning toolpath showcasing how Tool Tilts to maintain the user-defined Normal Angle

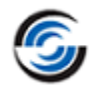

## Step 5: Additional Parameters associated with B Axis Turn Finish toolpath

#### **Holder Clearance**

1. Execute the Step through Toolpath command 🗮 once again and observe the tool at the position shown below.

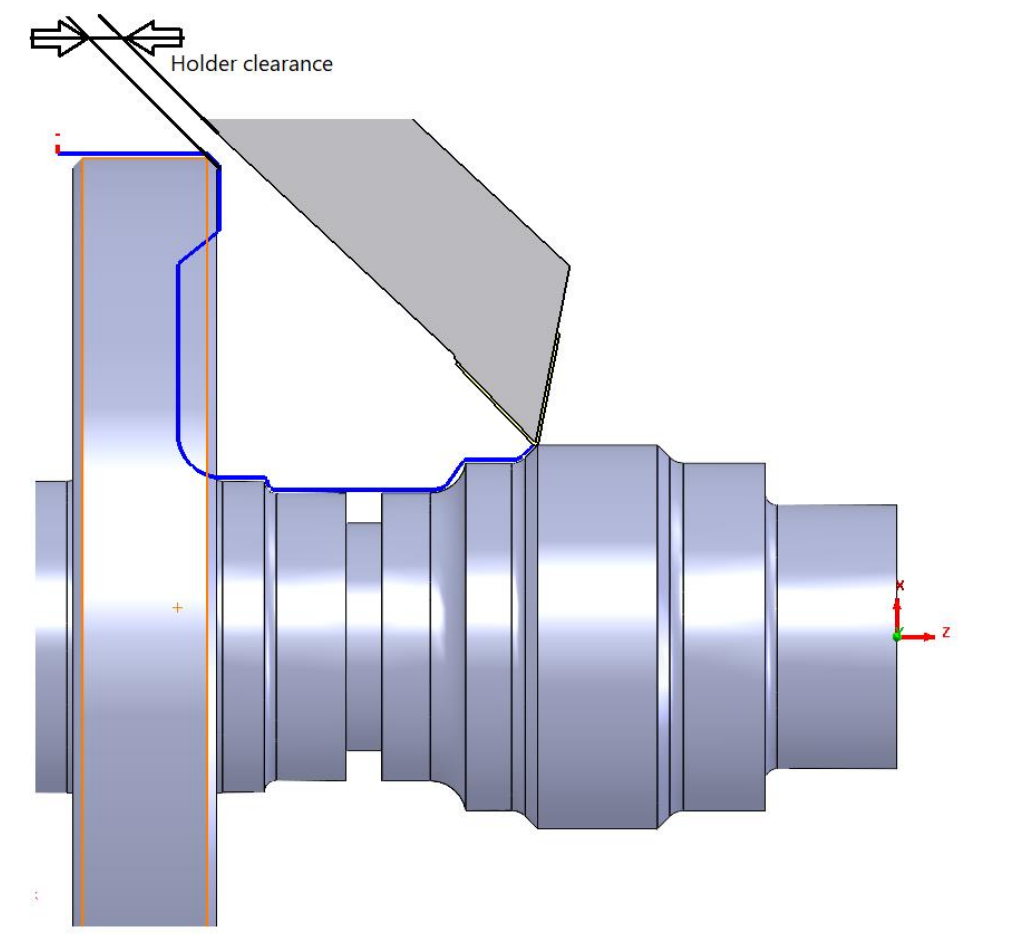

Illustrative Image 7: Step Through of B Axis Turning toolpath showcasing how Holder stays clear of the part geometry

2. Observe that the holder stays clear from the part geometry. This is achieved by setting the holder clearance.

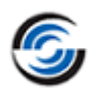

| Continuous B Axis Settings                                 | ×                         |
|------------------------------------------------------------|---------------------------|
| Type<br>Constant angle<br>At an angle to the feature curve |                           |
| Angles                                                     |                           |
| ◯ Incremental B axis : 0deg                                |                           |
| ◯ Effective Lead Angle : 27.5deg                           | H                         |
| Normal : 0deg                                              |                           |
| Limits                                                     |                           |
| Minimum Angle : -60deg                                     |                           |
| Maximum Angle : 60deg                                      |                           |
| Holder Clearance : 0.25in                                  | Corner smoothing options  |
| Sharp corpers                                              | Smoothing distance 0.25in |
| Smooth                                                     |                           |
| Rotate at direction change                                 | Angular resolution : 2deg |
| [                                                          | OK Cancel Help            |

Holder Clearance parameter in Continuous B Axis Settings Dialog Box

### How Minimum and Maximum Angle Parameters Affect B Axis Toolpaths

1. Execute the Step Thru Toolpath command a once again for *Turn Finish2* operation. Observe the maximum and minimum rotary positions of the tool.

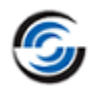

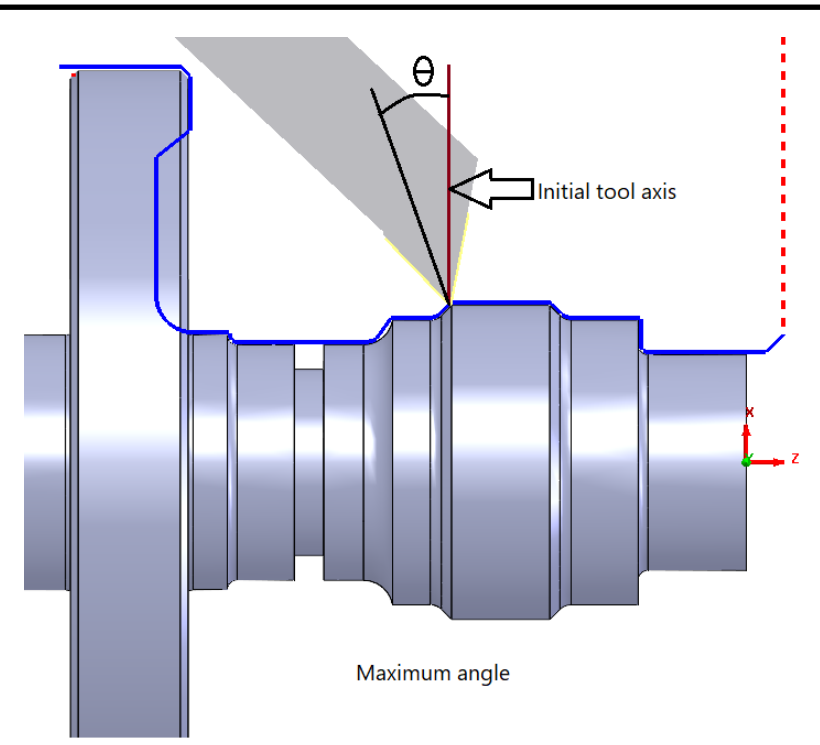

Illustrative Image 8: Step Through of B Axis Turning toolpath showcasing Maximum Rotary Position of Tool

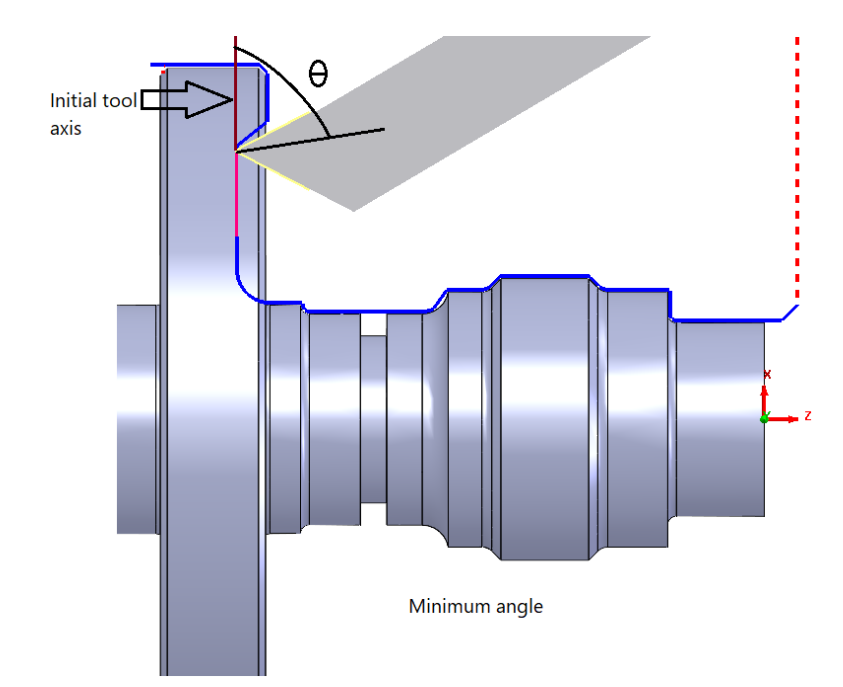

#### Illustrative Image 8: Step Through of B Axis Turning toolpath showcasing Maximum Rotary Position of Tool

- 2. Double-click on the *Turn Finish2* operation node in the CAMWorks Operation tree. The *Operation Parameters* dialog box will be displayed.
- 3. Within this dialog box, click on the *Turn Finish* tab. Click on the B Axis Settings button at the bottom of this tab.
- 4. The Continuous B Axis Settings dialog box will be displayed. Within this dialog box:

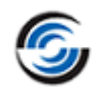

- i. Modify the value of the *Minimum Angle* to -30 degrees.
- ii. Modify the value of the *Maximum Angle* to 30 degrees.
- 5. Click OK to apply the changes and close the Continuous B Axis Settings dialog box.
- 6. Close the Operation Parameters dialog box.
- 7. Right-click on the *Turn Finish2* operation node in the CAMWorks Operation tree and execute the Generate Toolpath command from the context menu. This action will regenerate the toolpath.
- 8. Execute the Step Thru Toolpath command a once again for *Turn Finish2* operation. Observe the new limits of rotary positions for the tool. Also, observe the changes to the toolpath in the undercut area.

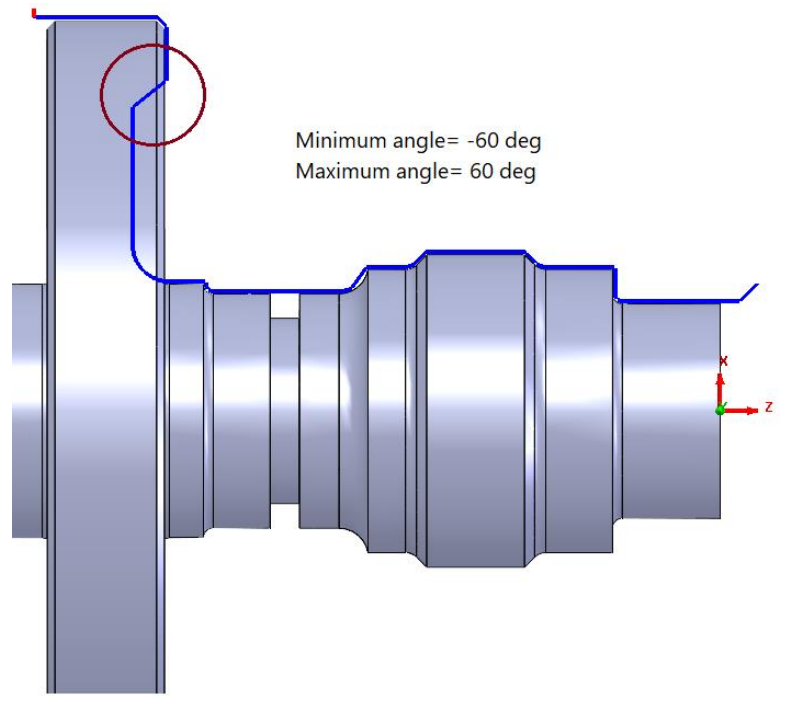

Illustrative Image 9: Step Through of B Axis Turning toolpath showcasing Maximum & Minimum Rotary Position of the Tool

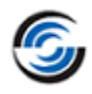

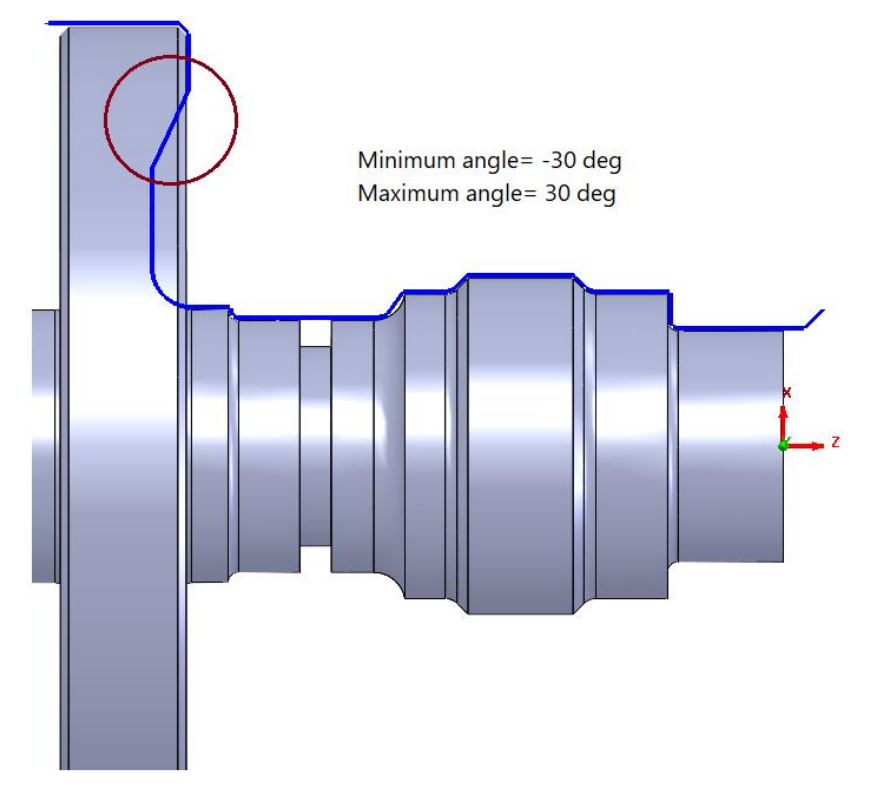

Illustrative Image 10: Step Through of B Axis Turning toolpath showcasing Maximum & Minimum Rotary Position of the Tool

- 9. The angular limits must be set after considering the machine tool limitations. The angular limits assigned will impact the areas being machined by the current B Axis Turning toolpath.
- 10. Exit the Step Through dialog box.
- 11. Save the changes made to the part file and close it.